## 【作品完成~応募の手順】

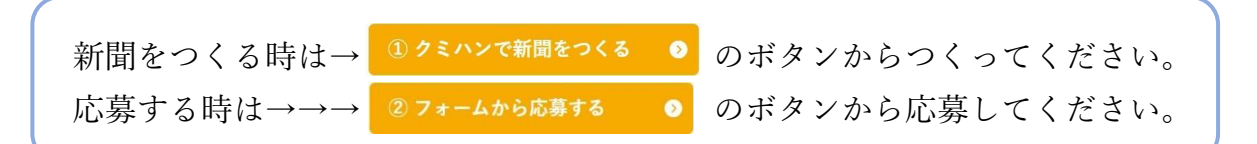

「クミハン」でつくった作品を応募するまでの手順について、ブラウザ別に説明 します。

## chrome(Edge、chromebook)の場合

## 1、 完成した作品を PDF で保存する

作品が完成したら、「クミハン」の画面から、 🥵 を選択します。 印刷画面が表示されるので、送信先から「PDF に保存」を選びます。

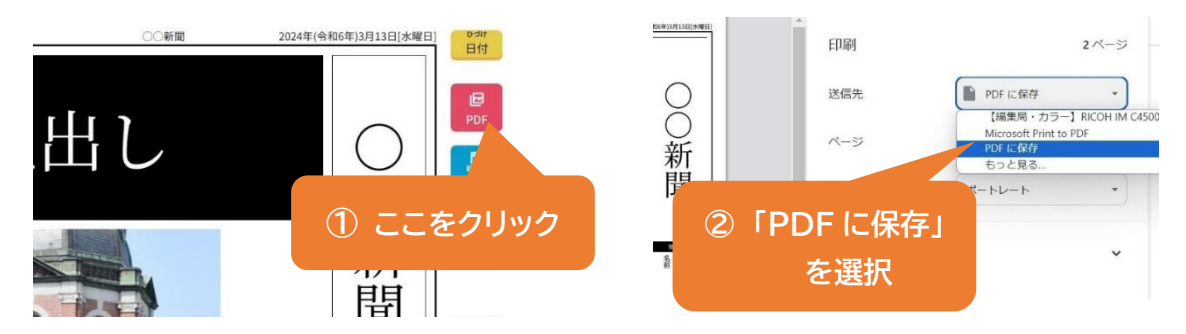

以下では、chrome 画面を例に説明します。

「保存」をクリックします。保存先を選び、お使いの端末にデータを保存してくだ さい。

Edge、chromebook の場合も同様の操作をしてください。

|              |            | 6 名前を付けて保存                                                                                                    |
|--------------|------------|----------------------------------------------------------------------------------------------------|
| 印刷           | 1ページ       | ← → × ↑ ↓ 、ダウンロード ∨ C ダウンロードの検索                                                                                                    |
|              |            | 整理・新しいフォルダー                                                                                                    |
| 送信先          | PDF に保存    | ConeDrive 名前 更新日                                                                                                    |
| ページ          | ÷~۲ •      | マ 今日     デスクトップ     オ     プ     デスクトップ     オ     プ     プ                                                                                                    |
| 1 枚あたりの<br>数 | ③ ここをクリック  | ■ F+12X2F<br>■ P5+x<br>● P5+x<br>● P6+<br>● P6+ |
| 余白           |            | ロビデオ         ・         ● [修正] 3月 DE EN (85 / 15 + part)         20000           ● PC         ● 20240308         ●         ●                                                                                                    |
| オプション        | ▶ 曇のグラフィック | ファイル名(N): 1記事・感想 A_ クミハン,p ファイル名(M): 1記事・感想 A_ クミハン,p ファイルの種類(T): Adobe Acroba 文書 (*,pa)                                                                                                    |
|              | 保存 キャンセル   | ▲ フォルダーの非表示 保存(S)                                                                                                    |

2、保存した作品を応募フォームにアップロードし、送信する

特設ページから、お申し込みフォームを開きます。

お申し込みフォーム内「ファイルアップロード」の「ファイルを選択」を選びま す。

先ほどのデータ保存元を選び、該当データを選択して「開く」をクリックします。

| [楽]<br>—                             | 天イーグルス<br>-岩手日報       |                                                                             |                                          |                                                                                                 |
|--------------------------------------|-----------------------|-----------------------------------------------------------------------------|------------------------------------------|-------------------------------------------------------------------------------------------------|
| 観戦新                                  | 間コンクール」               | ♀ 開<                                                                        | う <i>ニ</i>                               | ワカテキ                                                                                            |
| お申し                                  | ,込みフォーム               | $\leftrightarrow$ $\rightarrow$ $\checkmark$ $\land$                        |                                          | 木仕工で                                                                                            |
| 下記に必要事項を記入の上                         | 、作品データ(PDF)を添付してください。 | 整理 ▼ 新しいフォルダー                                                               | 選い                                       |                                                                                                 |
| 申込者(お子様)の氏名                          | 2 必須                  | ↑ ホーム<br>■ ギャラリー<br>● OneDrive                                              | Mic コートリット                               | 2024/04/12 13:51<br>2024/04/22 16:29                                                            |
| <b>姓</b>                             | 太郎                    | ■ デスクトップ<br>シロード 余                                                          | Word<br>Zoom ③ 該当テ                       | <sup></sup> ータを選択                                                                               |
| (٣-                                  | ー<br>ヘスクロール)          | <ul> <li>「キュメント #</li> <li>ピクチャ</li> <li>ジュージック #</li> <li>ビデオ #</li> </ul> | <ul> <li>①印刷用・東山出前講座</li> <li></li></ul> | 2024/01/31 16:02<br>2024/04/18 14:35<br>2024/06/12 9:49<br>2023/07/20 14:55<br>2024/03/29 12:52 |
| 電話番号 必須<br>09012345678<br>文字数 20文字以内 | ①「ファイルを選択」を           | <br>771/J42(N):                                                             | ) 「開く」をクリッ                               | すべてのファイル (*.*)<br>開く(O) キャンセル                                                                   |
| ファイルアップロ                             | 医小                    |                                                                             | 一者                                       | 手日報                                                                                             |
| ※「クミハン」で作成し                          | タをアップロードしてください        |                                                                             |                                          |                                                                                                 |
| ファイルを選択 選択され                         | ていません                 |                                                                             |                                          |                                                                                                 |
| ファイルサイズは 100 MB 以下。                  |                       |                                                                             |                                          |                                                                                                 |
| 木イベントをどちらでお                          | ら知りになりましたか。 📷         |                                                                             |                                          |                                                                                                 |

以下のように、データがお申し込みフォームに取り込めます。

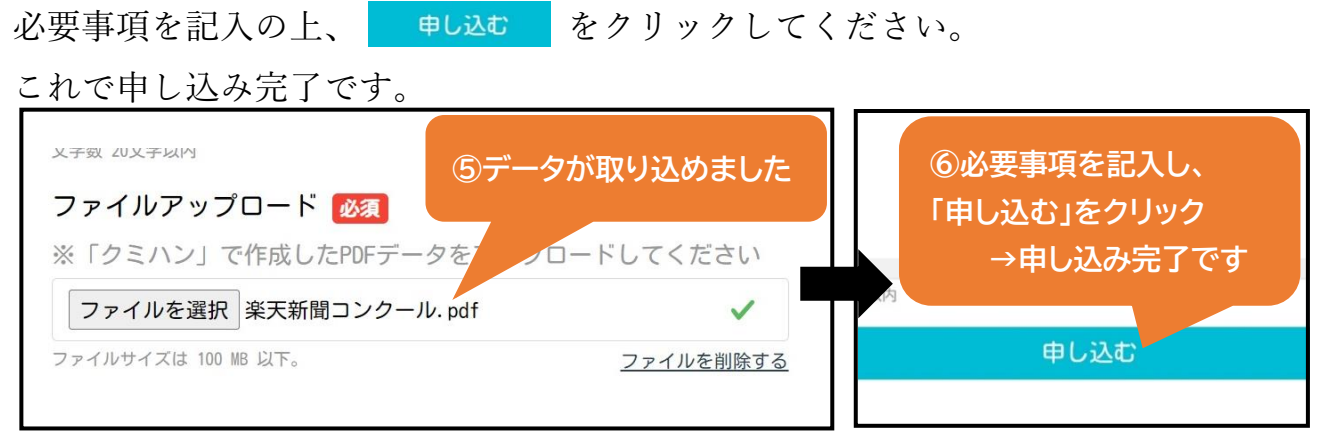

## Safari の場合

1、 完成した作品を PDF で保存する

以下では、iPad を例に説明します。

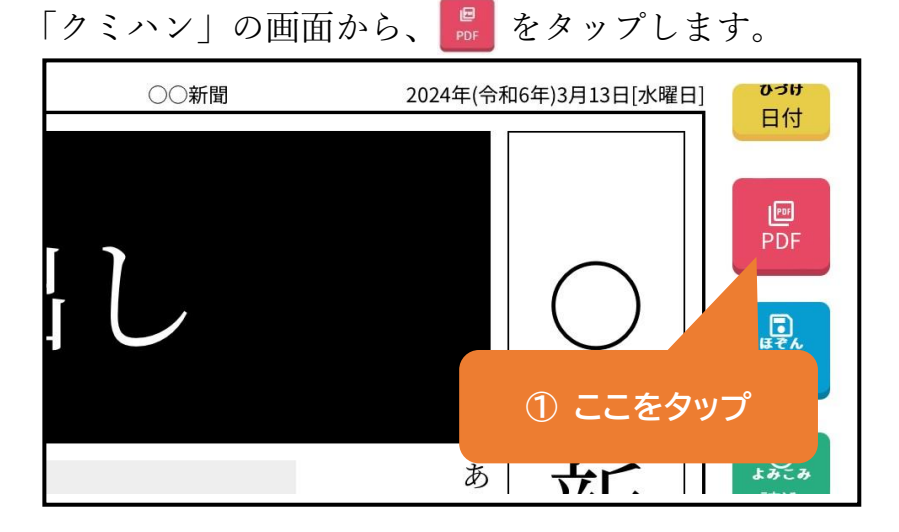

オプション画面が表示されるので、 🚹 をタップします。

「"ファイル"に保存」をタップし、保存先を選んでから、データを保存します。

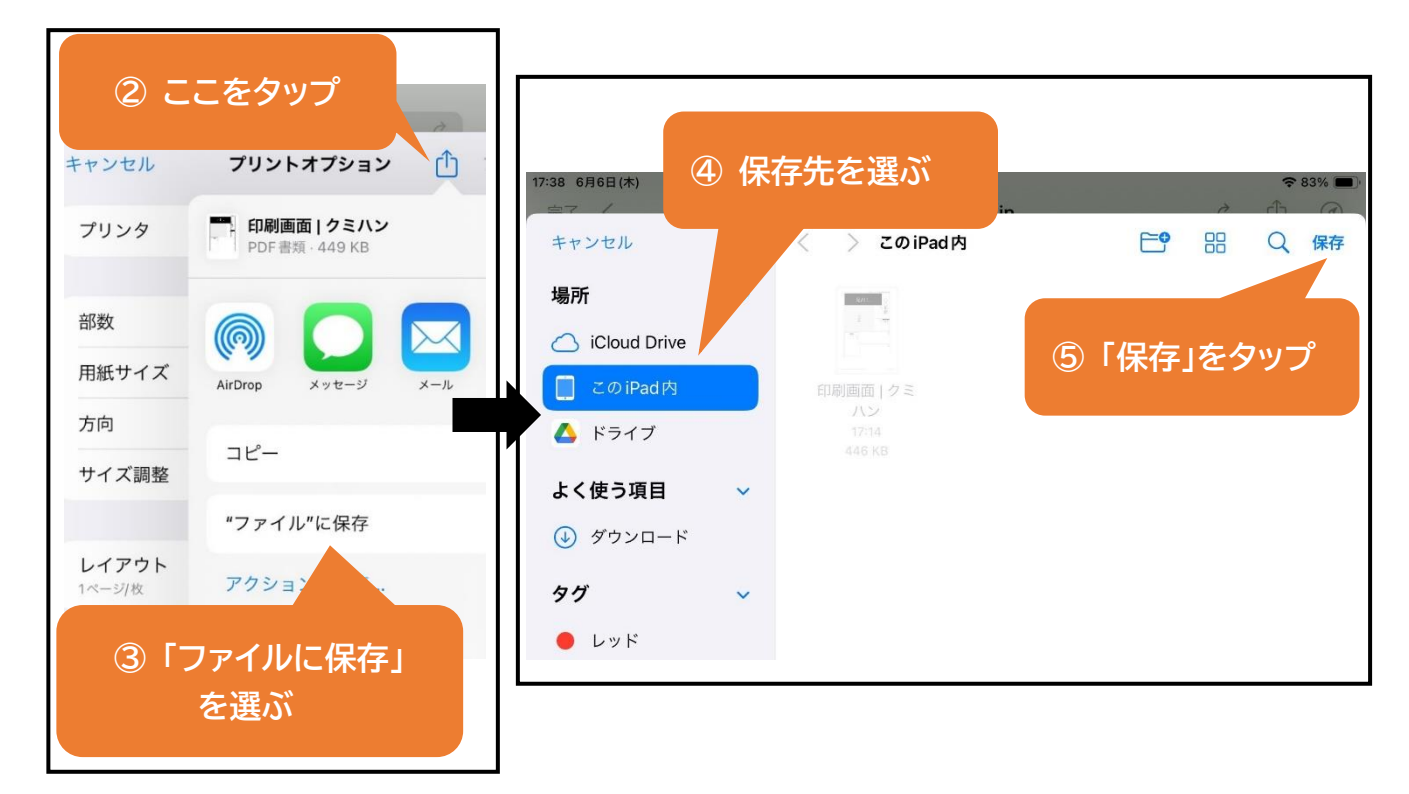

2、保存した作品を応募フォームにアップロードし、送信する

特設ページから、お申し込みフォームを開きます。

お申し込みフォーム内「ファイルアップロード」の「ファイルを選択」を選びま す。ウインドウが開くので、「ファイルを選択」をタップします。

先ほどのデータ保存元を選び、該当データを選択すると、お申し込みフォームに取 り込めます。

必要事項を記入の上、 申し込む をタップしてください。

これで申し込み完了です。パソコンの場合も同様に操作してください。

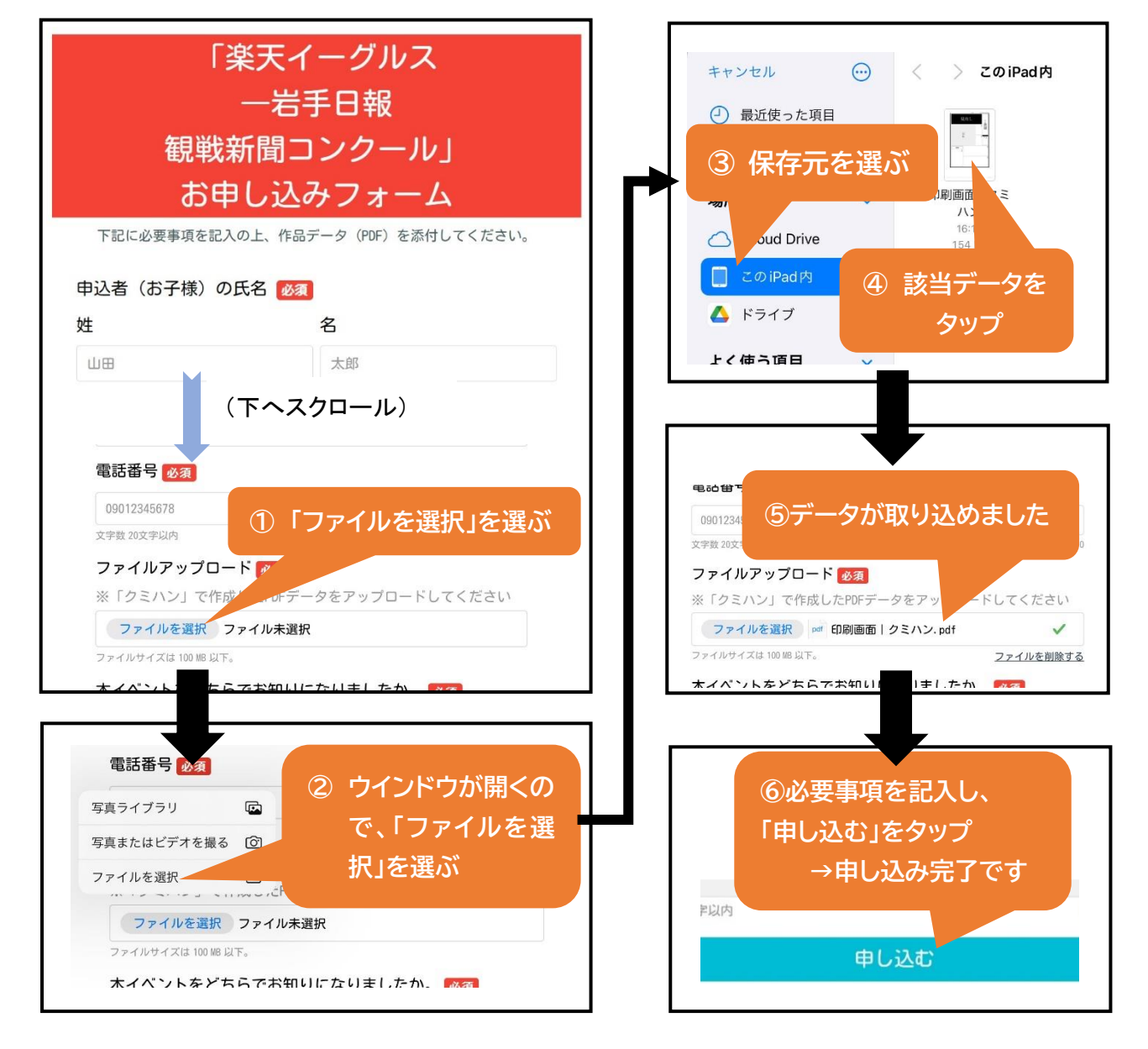